● 电子标:标书客户端,常用的解决方法。

(简单,看文字可以自己解决)

### 标书客户端出错:(先做第一,不行再做第二,如此类推)

#### 一. 重新下载、安装3个CA的驱动

用 EDGE 浏览器,关杀毒软件,重新安装(红色栏目第七个)投标人自助→ 下载中心→常用软件→第1个金科联信、第2个 CA 证书管理、第3个国家公共, 看清楚"国家公共"软件不要卸载了!) ▲ 1.金科联信 圖 2. CA证书管理器 @ 3. 国家公共

## 二.多个 PDF 阅读器会导致冲突(wps 不用卸载)

★ 多个 PDF 阅读器/部分 PDF 阅读器,可能会跟电脑程序或者客户端产生不匹配。
★ 电脑没有 PDF 阅读器(安装我方官网 PDF,只要没冲突,安装其它 PDF 阅读器也行)
★ 若电脑已有 PDF,可不用安装。(但若客户端出现错误弹窗,请卸载电脑自带的 PDF,

可以安装我方官网 PDF,只要没冲突,安装其它 PDF 阅读器也行)

★ PDF 安装: EDGE 浏览器打开官网→(红色栏目第七个)投标人自助→下载中心→
常用软件→6. PDF 阅读软件(客户端若出现错误弹窗,请卸载电脑自带的 PDF,
安装本 PDF, PDF 的相关弹窗,都要点接受)

#### 相关操作:

 查看电脑的控制面板→应用/程序与功能,是否有2个 、 PDF制作软件或者 PDF 阅读器(多个 PDF 可能产生冲突)

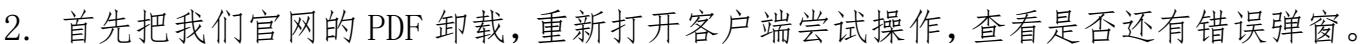

- 3. 若有错误弹窗,再把电脑的其他 PDF 卸载,然后重新安装我们官网的 PDF,重新 打开客户端尝试操作,查看是否还有错误弹窗。
- 如果客户端还是有错误弹窗出现,可能就是 PDF 的不匹配,需要下载其他版本的 PDF 进行操作,只要没冲突就行。

# 三.卸载客户端,重新下载安装 或换电脑操作 (之前做的标书会缺失,需要重新做标书)

换电脑操作会比较快!

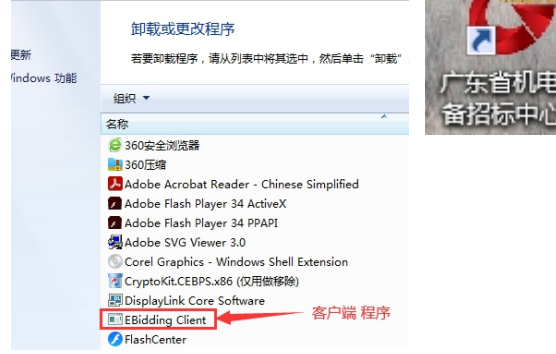

查看(V) 工具(T) 帮助(H)

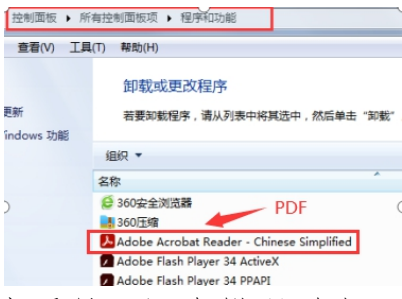